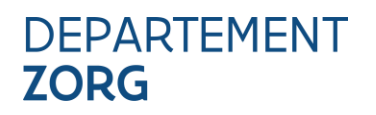

#### VERKORTE HANDLEIDING TOEGANGSBEHEER

#### **E-LOKET SCHULDBEMIDDELING**

#### Versie handleiding: 1.4

### **1. INLEIDING**

Het e-loket Schuldbemiddeling (<u>https://applicaties.departementzorg.be/Schuldbemiddeling</u>) maakt gebruik van het gedelegeerde gebruikers- en toegangsbeheer van de Rijksdienst voor Sociale Zekerheid/eHealth. De lokale toegangsbeheerder (TB) kan medewerkers toegang geven tot het e-loket Schuldbemiddeling. Hieronder vindt u een verkorte handleiding. Een uitgebreide handleiding vindt u hier: https://applicaties.departementzorg.be/Schuldbemiddeling/Help/Vragen#toegangehealth.

De voornaamste gegevens waarmee u rekening dient te houden zijn:

- Hoedanigheid = "eHealth Gezondheidszorg"
- Type subafdeling = "Gezondheidszorg"
- Naam van het recht = "WVG Schuldbemiddeling" (via dit recht wordt er toegang verleend tot het eloket Schuldbemiddeling)

## **2. STAPPENPLAN VOOR DE LOKALE TOEGANGSBEHEERDER**

- 1. Meld als onderneming aan op <a href="https://www.socialsecurity.be/app016/umoe/home.do?method=list">https://www.socialsecurity.be/app016/umoe/home.do?method=list</a>.
- 2. Navigeer naar de juiste onderneming en klik op de hoedanigheid "eHealth Gezondheidszorg".
- 3. Selecteer rechts "Gebruikers Subafdelingen".
- 4. Voeg onder het tabblad "Subafdeling" een nieuwe subafdeling van het type "Gezondheidszorg" toe. Kies de juiste voorziening met het correcte HCO-nummer uit de lijst van subafdelingen (het HCOnummer van uw voorziening vindt u op <u>https://publiek.departementzorg.be/cobrha</u>).

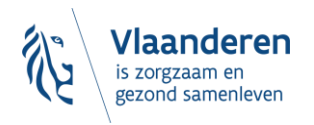

| voor v                | angsbeheer<br>Ondernemingen e                                     | NLIFRIDE<br>en Organisatio | Home Uw verantwoordelijken Help Quit                                               |
|-----------------------|-------------------------------------------------------------------|----------------------------|------------------------------------------------------------------------------------|
| Benaming: BESCHUT WC  | WEN; Ondernemingsnummer:<br>alth Gezondheidszorg; Ondernemingsnum | mer:                       |                                                                                    |
| Gebruikers            | Subafdeling                                                       |                            | Functionaliteiten                                                                  |
| De lijst van de subaf | delingen tonen op basis van de volgende o                         | criteria                   | Hoedanigheidsbeheer                                                                |
| Naam                  | :                                                                 |                            | <ul> <li>Beginpagina or Startpagina</li> <li>Gebruikers - Subafdelingen</li> </ul> |
| Identificatie         | :                                                                 |                            | <ul> <li>De details van de hoedanigheid raadplegen of<br/>wijzigen</li> </ul>      |
| Туре                  | :                                                                 |                            | <u>Gebruikers opzoeken</u> <u>Functies en Verantwoordelijkheden Hiërarchie</u>     |
| Lijst van de subafdel | lingen 🕕                                                          |                            | Gestructureerde berichten Gestructureerde berichten                                |

Een subafdeling toevoegen Gezondheidszorg V Volgende

Туре

Gezondheidszorg

Identificatie

5. Activeer binnen de subafdeling de toepassing "WVG Schuldbemiddeling" door ze aan te vinken.

Actie

2

Persoonlijke gegevens

Mijn persoonlijke gegevens wijzigen
 Mijn wachtwoord wijzigen

Beheer van het certificaat te gebruiken op het

| V Toegangsbeheer<br>voor Onderneming                                                                                                    | jen en Organisaties                                                                                                    | NL   FR   DE Home Umverantesondelijken Hele :                                                                                                    |
|----------------------------------------------------------------------------------------------------|----------------------------------------------------------------------------------------------------|----------------------------------------------------------------------------------------------------|
| Benaming: BESCHUT WONEN /; Ondernemingsnum<br>— Hoedanigheid: <u>eHealth Gezondheidszorg: Onderneming</u><br>— Subafdeling: Gezondheidszorg: BESCHUT WON                                                                                                    | ner<br>inginierz<br>N H); HCO-nummer: c                                                                                                    |                                                                                                    |
| Details van de subafdeling : Gezondheidszo                                                                                                    | g: BESCHUT WONEN                                                                                                    | Functionaliteiten                                                                                                    |
| Identificatiegegevens van de subafdeling<br>Identificatie<br>Naam van de subafdeling                                                                                                    | :<br>: BESCHUT WONEN                                                                                                    | Behoer subafdeling<br>• datasian - Subafdeling<br>• datasian - an databilities - and<br>- and - and -    |
| Subafdelingsbeheerder                                                                                                    |                                                                                                    | <ul> <li>Seitrussit bozonen</li> <li>Functies en Verantuoondeliisheden Hérarchi</li> </ul>                                                                                                    |
| Gebruikersnaam<br>Naam<br>Voornaam<br>1952<br>Creatiedatum<br>E-mailaefres<br>Lokala e-mailaefres                                                                                                    |                                                                                                    | Personalijke gegevans<br>* Un exacutie treaterst uiteas<br>* Un exacutie treaterst uiteas<br>* Un exacutie treaterst uiteas<br>* Un exact uiteas exact and the exact and the exact |
| Lorden e managres.                                                                                                    |                                                                                                    |                                                                                                    |
| Autorisaties die verbonden zullen worden met de su                                                                                                    | afdeling                                                                                                    |                                                                                                    |
| Uit de hieronder opgesomde autorisaties kunt u vrij kieze     Alles selecteren / deselecteren                                                                                                    | dewelike geassocieerd zullen worden met deze nieuwe subaldeling                                                                                                    |                                                                                                    |
| Social statut RIZIV Beherer van de aanvragen en de toekenning van het v ertesthikke Edetonsch postvak erleabh Edetonsch postvak erleabh Edetonsch eine postvak erleabh Edetonsch eine pos | ordeel = Sociaal statuut = voor zorgverleners bij het RIZIV<br>praktijkrichtijnen en algemene EBN-informatie (Evidence-Based Medicine)<br>ed new tut die Universite zehrundete<br>danse tut die under Server service<br>Versite danse zehrundete reservice |                                                                                                    |

# Opgelet: de screenshot is afkomstig uit een andere handleiding, kies de toepassing "WVG Schuldbemiddeling".

**Opgelet**: ook indien de subafdeling reeds bestond, dient de toepassing "WVG Schuldbemiddeling" binnen de subafdeling te worden aangevinkt.

- 6. Navigeer naar de nieuwe subafdeling.
- 7. Selecteer rechts "Gebruikers".

Naam

✔ Uitvoeren

O BESCHUT WONEN

De subafdeling blokkeren

8. Voeg een gebruiker toe door onderaan zijn of haar rijksregisternummer in te vullen en op "volgende" te klikken.

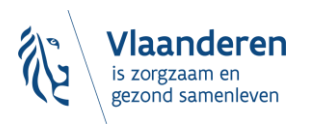

| Toeg         | angsbehee | r       |         |       |
|--------------|-----------|---------|---------|-------|
| <b>VOO</b> ř | Ondernemi | ngen en | Organis | aties |

Benaming: BESCHUT WONEN ; Ondernemingsnummer:

Hoedanigheid: eHealth Gezondheidszorg; Ondernemingsnummer:

Subafdeling: Gezondheidszorg: BESCHUT WONEN

| Gebruikers              |                          |                         |       |                    |             |                           | Functionaliteiten                                                                                          |
|-------------------------|--------------------------|-------------------------|-------|--------------------|-------------|---------------------------|----------------------------------------------------------------------------------------------------|
| De lijst van de geb     | ruikers tonen op basis v | an de volgende criteria |       |                    |             |                           | Beheer subafdeling                                                                                         |
| Naam                    | :                        | Voornaar                | n :   |                    |             |                           | → Gebruikers                                                                                               |
| Gebruikersnaam          | :                        | Туре                    | :     |                    | ~           |                           | <ul> <li>De details van de subafdeling raadplegen of<br/>wijzigen</li> </ul>                               |
|                         | :                        | Status                  | :     | ~                  |             |                           | Gebruikers opzoeken     Functies en Verantwoordelijkheden Hiërarchie                                       |
| Beveiligde toepassing   | gen :                    |                         |       | Aantal gebruike    | ✓ ers: 10 ✓ | 7                         | Persoonlijke gegevens                                                                                      |
| Pagina 1                |                          |                         |       |                    | 3 items g   | evonden.                  | Mijn wachtwoord wijzigen                                                                                   |
| Naam                    | Voornaam                 | Gebruikersnaam          | Туре  | INSZ               | Status      | Actie                     | <ul> <li>Beheer van het certificaat te gebruiken op het<br/>sectorel van de seciele selecterid.</li> </ul> |
|                         |                          |                         |       |                    | Actief      | D 🔍                       | portaal van de sociale zekerneid                                                                           |
|                         |                          |                         |       |                    | Actief      | 2 🔍                       |                                                                                                    |
|                         |                          |                         |       |                    | Actief      | 2 🔍                       |                                                                                                    |
| Gebruiker(s) verwijdere | en 🗸 Uitvoeren           |                         | -     | *De gebruikers exp | orteren (.c | <u>sv)</u> , <u>Excel</u> |                                                                                                    |
|                         | Een gebru                | iker toevoegen          | INSZ: |                    |             | /olgende                  |                                                                                                    |

9. Vink onderaan aan dat de gebruiker het recht "WVG Schuldbemiddeling" moet krijgen en bevestig.

| Toeg        | angsbeheer    |                 |
|-------------|---------------|-----------------|
| <b>voor</b> | Ondernemingen | en Organisaties |

NL | FR | DE Home Uw verantwoordelijken Help Quit

Benaming: BESCHUT WONEN NOOLIM; Ondernemingsnummer: 434.391.932

Hoedanigheid: <u>eHealth Gezondheidszorg; Ondernemingsnummer: 434.391.932</u>
 Subafdeling: Gezondheidszorg; BESCHUT WONEN HET TERT (1905); HCO-nummer: 4905

| Een gebruiker aanmaken                          |                                                               |                         | Functionaliteiten                                                                                    |
|-------------------------------------------------|---------------------------------------------------------------|-------------------------|----------------------------------------------------------------------------------------------------|
|                                                 | De velden met een * moeten ve                                 | rplicht worden ingevuld | Debees subsfdeling                                                                                   |
| Identificatiegegevens                           |                                                               |                         | Gebruikers                                                                                           |
| Gebruikersnaam                                  | :                                                             |                         | <ul> <li>De details van de subafdeling raadplegen of<br/>wijzigen</li> </ul>                         |
| Naam                                            |                                                               |                         | Gebruikers opzoeken                                                                                  |
| Voornaam                                        |                                                               |                         | Functies en Verantwoordelijkheden Hiërarchie                                                         |
| Titel                                           | ·<br>· De heer ·                                              |                         | Persoonlijke gegevens                                                                                |
| INCZ                                            |                                                               |                         | <ul> <li>Mijn persoonlijke gegevens wijzigen</li> </ul>                                              |
| Taskevas                                        | ·                                                             |                         | <ul> <li>Mijn wachtwoord wijzigen</li> <li>Rebeer van het certificant te gebruiken op het</li> </ul> |
| Taaikeuze                                       | : Frans V                                                     |                         | portaal van de sociale zekerheid                                                                     |
| E-mailadres *                                   | : ehealthdev@ehealth.fgov.be                                  |                         |                                                                                                    |
| Lokaal e-mailadres                              | :                                                             |                         |                                                                                                    |
| (dit adres mag gebruikt worden in het kader var | n uw individuele contacten met het contactcenter Eranova)     |                         |                                                                                                    |
| Beveiligde toepassingen                         |                                                               |                         |                                                                                                    |
|                                                 |                                                               |                         |                                                                                                    |
| 🔽 Departement Welzijn Volksgezondheid en (      | Gezin : Aanbod van arbeidsmatige activiteiten                 |                         |                                                                                                    |
| Angular application voor registratie van an     | beidsmatige activiteiten, voor de subsidie voor de erkende be | geleiders.              |                                                                                                    |
|                                                 |                                                               |                         |                                                                                                    |
|                                                 | 1                                                             | Annuleren Opslaan       |                                                                                                    |

Opgelet: de screenshot is afkomstig uit een andere handleiding, kies de toepassing "WVG Schuldbemiddeling".

10. De gebruiker zou nu moeten kunnen aanmelden op het e-loket Schuldbemiddeling via volgende link: https://applicaties.departementzorg.be/Schuldbemiddeling.

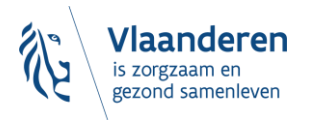

# **3. TOCH NOG EEN VRAAG?**

Kunt u na het volgen van deze handleiding **niet inloggen** in het e-loket Schuldbemiddeling, neem dan de uitgebreide handleiding door, die u vindt op https://applicaties.departementzorg.be/Schuldbemiddeling/Help/Vragen#toegangehealth.

Lukt het daarna nog niet, contacteer dan **ERANOVA**, het contactcenter van eHealth, op het nummer 02-511 51 51 of via e-mail naar <u>contactcenter@eranova.fgov.be</u>. ERANOVA is bereikbaar van 7 tot 20u. Zorg er voor dat u het ondernemingsnummer en het HCO-nummer van uw onderneming bij de hand heeft. Beide kunt u opzoeken op <u>https://publiek.departementzorg.be/Cobrha</u>.

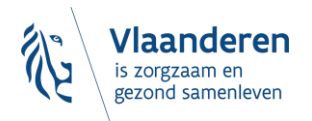